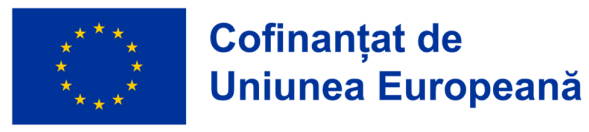

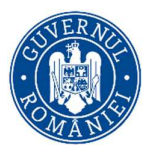

### Program: Educație și Ocupare 2021 - 2027

**Obiectiv specific**: ESO4.6 Promovarea accesului egal la educație și formare de calitate și favorabile incluziunii, precum și a absolvirii acestora, în special pentru grupurile defavorizate, începând de la educația și îngrijirea timpurie, continuând cu educația și formarea generală și profesională până la învățământul terțiar, precum și educația și învățarea în rândul adulților, inclusiv prin facilitarea mobilității în scopul învățării pentru toți și a accesibilității pentru persoanele cu dizabilități (FSE+) **Apel:** Primul student din familie

**Titlul proiectului:** POLI Educație – O șansă pentru fiecare **Cod SMIS**: 324475

#### GHID DE UTILIZARE A PLATFORMEI PROIECTULUI POLI EDUCATIE PENTRU ÎNSCRIEREA LA SELECȚIA MEMBRILOR GRUPULUI ȚINTĂ

versiunea 1 mai 2025

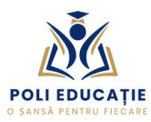

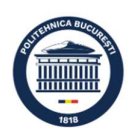

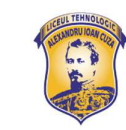

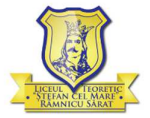

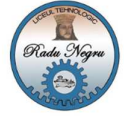

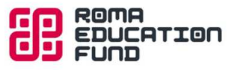

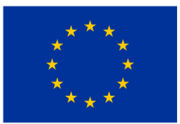

# Cofinanțat de Uniunea Europeană

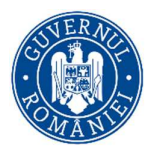

Pentru a vă putea înscrie la concursul pentru selecția membrilor grupului țintă al proiectului POLI Educație prin completarea online a dosarului de concurs trebuie:

- să vă creați un cont de acces la platforma proiectului https://polieducatie.upb.ro,
- să vă autentificați pe platforma proiectului cu contul nou creat și să completați datele personale solicitate în profilul dvs. pe platformă,
- să accesați pe platformă secțiunea dedicată înscrierii și să încărcați documentele necesare pentru completarea dosarului de înscriere, în format PDF.

## Crearea și activarea unui cont pe platforma https://polieducatie.upb.ro

| POLIEBUCATI | Acasă |                                                                                                    | 💵 Română (ro) 🗸 | Conectare |
|-------------|-------|----------------------------------------------------------------------------------------------------|-----------------|-----------|
|             |       | POLI Educație – O șansă pentru fiecare                                                                                                    |                 |           |
|             |       | Program: Educație și Ocupare 2021 - 2027         Cofinanțat de<br>Diunea Europeană         Obiectiv specific: ESO4.6 Promovarea accesului egal la educație și formare de calitate și favorabile<br>invățămânul terină; precum și a absolvirii acestora, în special pentru grupurle defavorizate, începând de la<br>educația și îngrijirea timpurie, continuând cu educația și formarea generală și profesională până la<br>învățămândul terină; precum și educația și invărarea în răndul adultilor, înclusiv prin facilitarea<br>mobilității în scopul învățării pentru toți și a accesibilității pentru persoanele cu dizabilități (FSE+)<br>Apei: Primul student din familie<br>Titul proiectului: POLI Educație – O șansă pentru fiecare |                 |           |
|             |       | Cod SMIS: 324475 PLATFORMA PROIECTULUI POLI Educație                                                                                                    |                 |           |
|             |       | Creează un cont nou<br>Instrucțiuni detaliate privind utilizarea platformei pentru înscrierea la concursul de selecție a membrilor GT găsiți                                                                                                    |                 |           |
|             |       | aici:<br>GHID DE UTILIZARE A PLATFORMEI PROIECTULUI POLI EDUCATIE PENTRU ÎNSCRIEREA LA SELECȚIA MEMBRILOR<br>GRUPULUI ȚINTĂ                                                                                                    |                 |           |
|             |       |                                                                                                    |                 | ?         |

Se apasă butonul Conectare din dreapta/sus și se deschide pagina pentru autentificare:

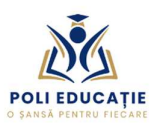

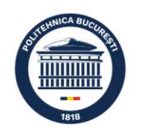

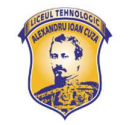

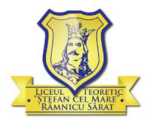

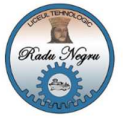

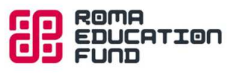

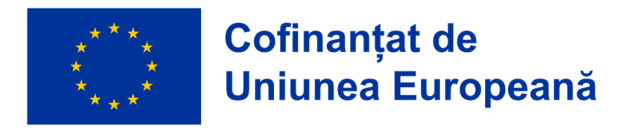

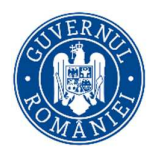

| POLI EDUCAȚIE<br>O SANSĂ PENTRU FIECARE                                                                                             |   |
|----------------------------------------------------------------------------------------------------|---|
| admin<br>Parolă<br>Conectare                                                                                                    |   |
| Ați pierdut parola?<br><b>Este prima dată când ajungeți aici?</b><br>Pentru a avea acces complet pe acest site, va trebui mai întâi |   |
| să vă creați un cont.<br>Creează un cont nou<br>Română (ro) v Informare cu privire la cookies                                       |   |
|                                                                                                    | ? |

Apăsați butonul Creează un cont nou și se deschide formularul pentru crearea unui cont pe platformă:

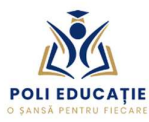

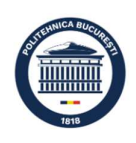

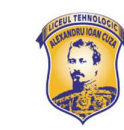

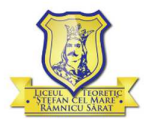

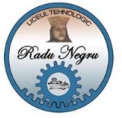

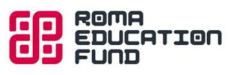

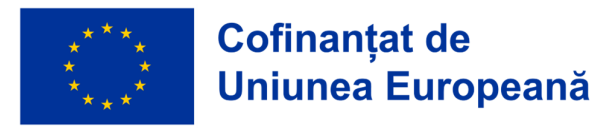

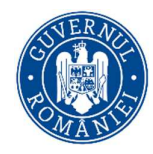

| Cont nou                                                                                                    |                  |
|----------------------------------------------------------------------------------------------------|------------------|
| Nume de utilizator 🚺                                                                                                    |                  |
|                                                                                                    |                  |
| Parola trebuie să conțină cel puțin 8 caractere, cel puț<br>ifră(e), cel puțin 1 litere mici, cel puțin 1 majuscule, c<br>l caracter(e) special(e), cum ar fi *, -, sau #                                | in 1<br>el puțin |
| <sup>v</sup> arolă \rm 9                                                                                                    |                  |
|                                                                                                    |                  |
| Adresa de e-mail 🌒                                                                                                    |                  |
| -mail (din nou) \rm                                                                                                    |                  |
|                                                                                                    |                  |
| Prenume 🜖                                                                                                    |                  |
|                                                                                                    |                  |
| Nume de familie 🕕                                                                                                    |                  |
|                                                                                                    |                  |
| <ul> <li>Informatii necesare pentro<br/>inscriere</li> </ul>                                                                                                    | I.               |
| Am luat la cunoștință conținutul Anexei 5.1/5.2 la<br>Metodologia de selecție, sunt de acord cu<br>prelucrarea datelor personale și după activarea<br>contului voi încărca pe platformă declarația semna | tă.              |
| Elev/student 😗                                                                                                    |                  |
| Elev 🗢                                                                                                    |                  |
| .iceu 🕕                                                                                                    |                  |
| Selectati liceul (studentii selecteaza) 🗘                                                                                                    |                  |
| acultate ()                                                                                                    |                  |
| Selectați facultatea (elevii selectează)                                                                                                    | \$               |
| udeț de domiciliu ()                                                                                                    |                  |
| Buzău ◆                                                                                                    |                  |
| Creează noul meu cont Anulare                                                                                                    |                  |
| Necesar.                                                                                                    |                  |

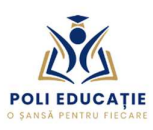

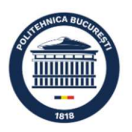

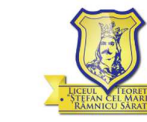

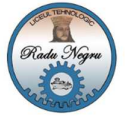

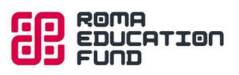

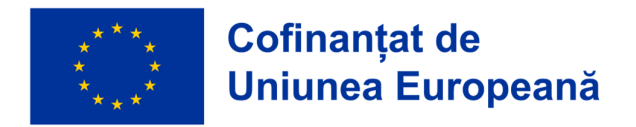

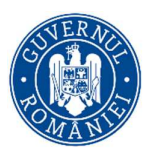

Completați câmpurile din formular cu datele necesare apoi apăsați butonul

Creează noul meu cont

Va fi afișat un mesaj de confirmare a transmiterii unui e-mail către adresa dvs, conținând instrucțiuni pentru activarea contului (un link pentru activare):

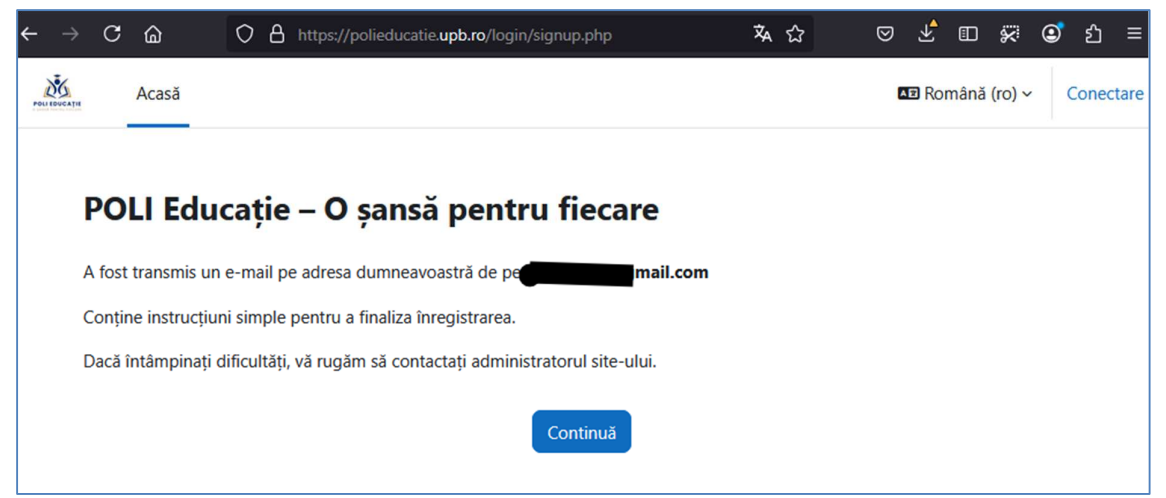

Apăsați butonul Continuă și verificați e-mailul. Un exemplu de e-mail conținând linkul pentru activarea contului este acesta:

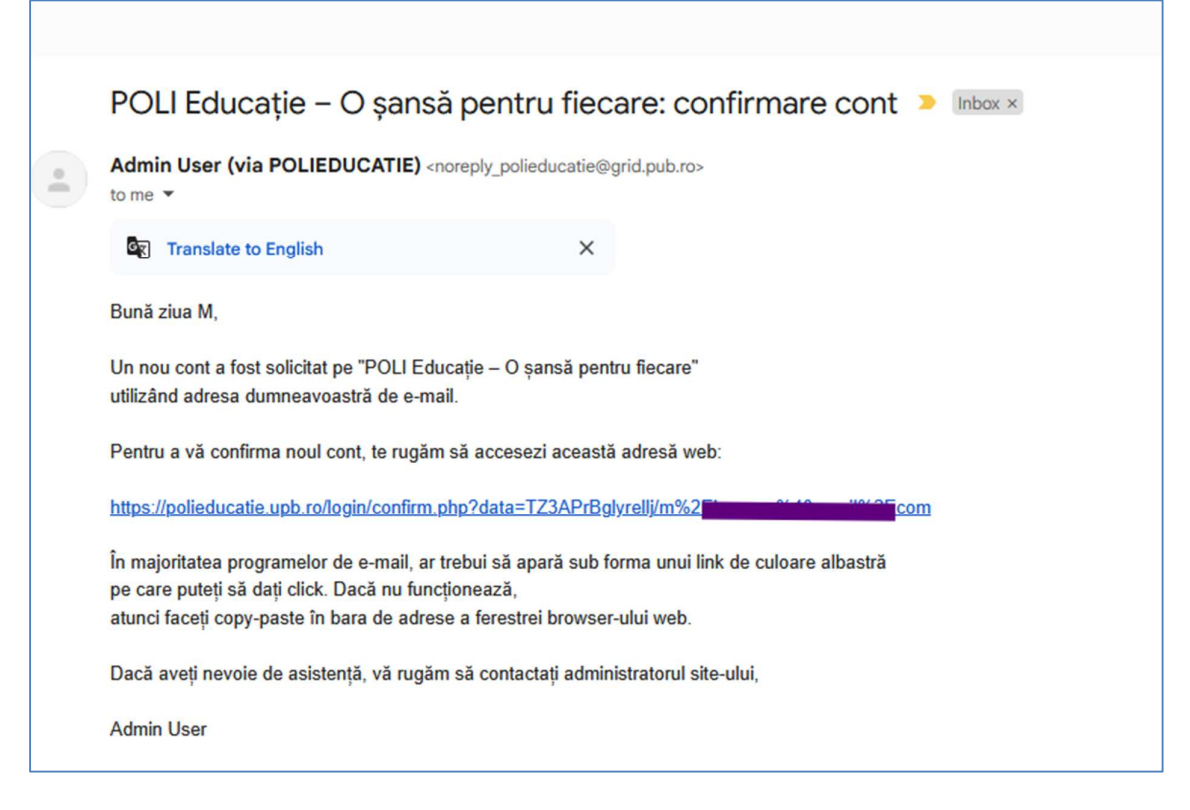

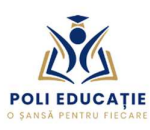

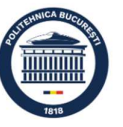

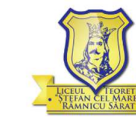

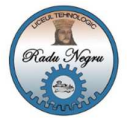

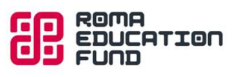

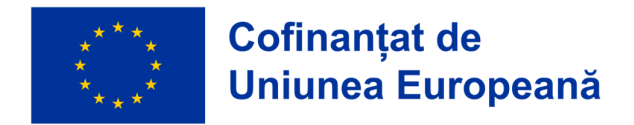

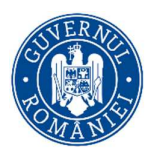

Accesați linkul sau copiați-l în bara de adrese în browserul web și contul dvs. va fi activat:

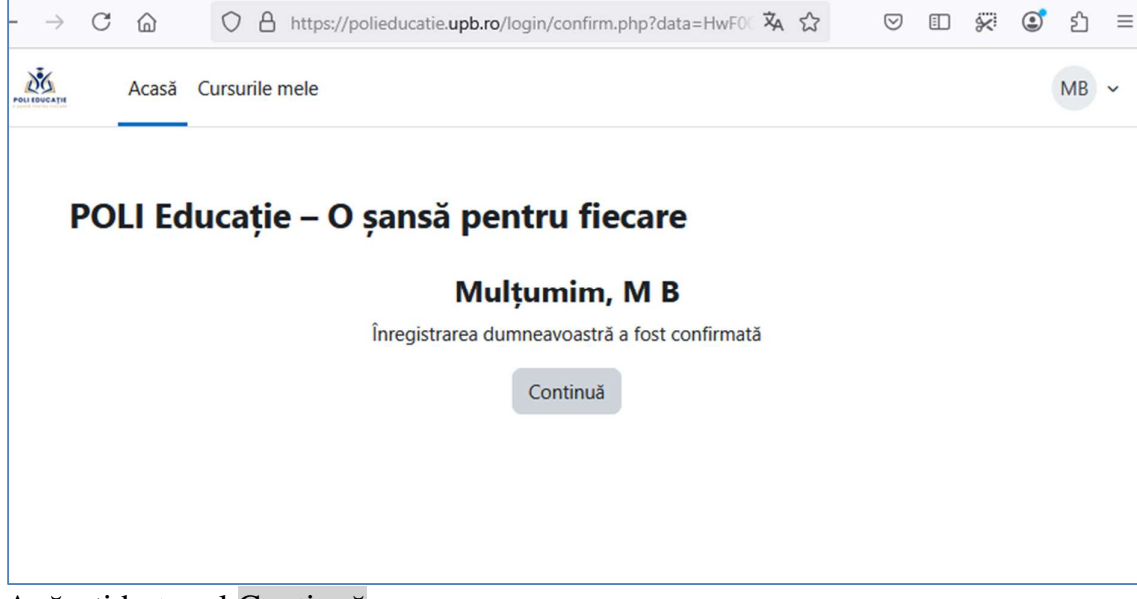

Apăsați butonul Continuă.

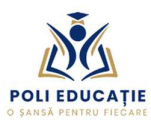

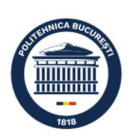

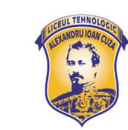

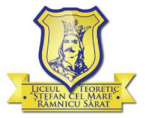

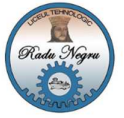

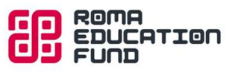

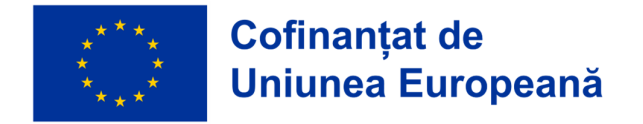

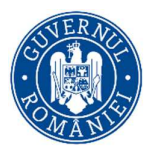

Completarea datelor personale necesare pentru înscrierea la concursul pentru selecția membrilor grupului țintă

La prima accesare a contului pe platformă se va deschide automat profilul dvs, în care trebuie completate informațiile necesare în procesul de selecție:

| POLITOUCATH | Acasă Cursurile n                        | ele                                                                                                    | MB ~ |
|-------------|------------------------------------------|----------------------------------------------------------------------------------------------------|------|
|             | Preferințe / Editează p<br>MB M I<br>M B | ofilul<br>3 📭 Mesaj                                                                                                    |      |
|             | ) General                                | Extinde toate secțiunile                                                                                                    |      |
|             | ✓ Informat                               | <ul> <li>i necesare pentru inscriere</li> <li>Am luat la cunoştinţă conţinutul Anexei 5.1/5.2 la Metodologia de selecţie, sunt de<br/>acord cu prelucrarea datelor personale şi după activarea contului voi încărca pe<br/>platformă declaraţia semnată.</li> </ul> |      |
|             | Elev/student                             | Elev                                                                                                    |      |
|             | Liceu                                    | Liceul Teoretic Ștefan cel Mare Râmnicu Sărat                                                                                                    |      |
|             | Facultate                                |                                                                                                    |      |
|             | Județ de domiciliu                       | Vrancea                                                                                                    | ?    |
|             | Etnie romă                               | <ul> <li></li></ul>                                                                                                    |      |
|             | An de studii                             | <ul> <li>Gelectați €</li> </ul>                                                                                                    |      |
|             | O Necesar.                               | Actualizați profilul Anulare                                                                                                    |      |

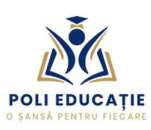

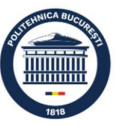

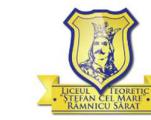

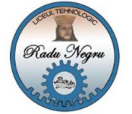

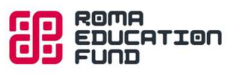

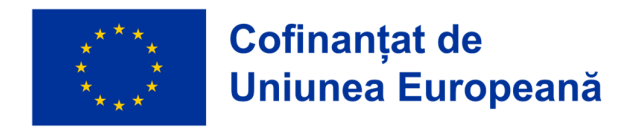

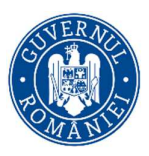

După completarea informațiilor necesare în procesul de selecție a membrilor GT, apăsați butonul

Actualizați profilul

După actualizarea profilului se afișează mesajul "Modificări salvate":

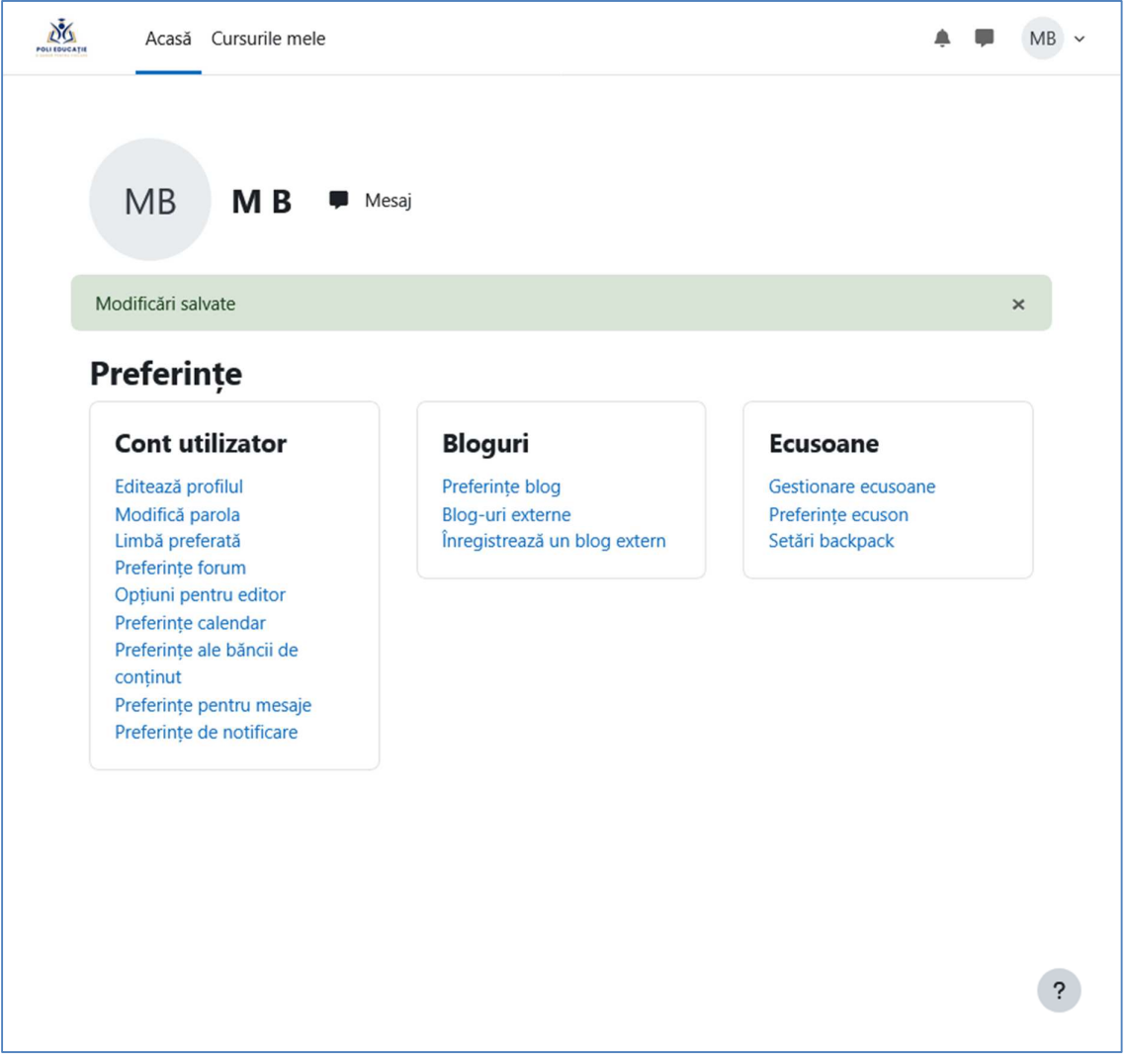

Apăsați **Acasă** sau sigla proiectului în partea stângă sus a paginii și veți ajunge la pagina principală a platformei.

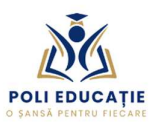

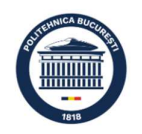

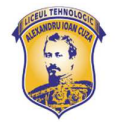

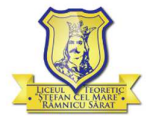

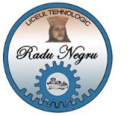

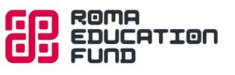

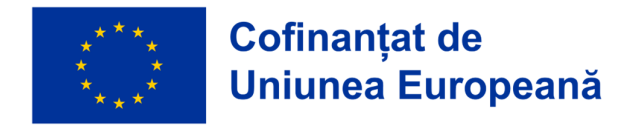

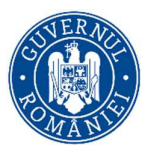

Încărcarea documentelor pentru dosarul de înscriere la concursul de selecție a membrilor grupului țintă

Pe pagina principală a platformei, în partea de jos a paginii, accesați cursul Înscriere:

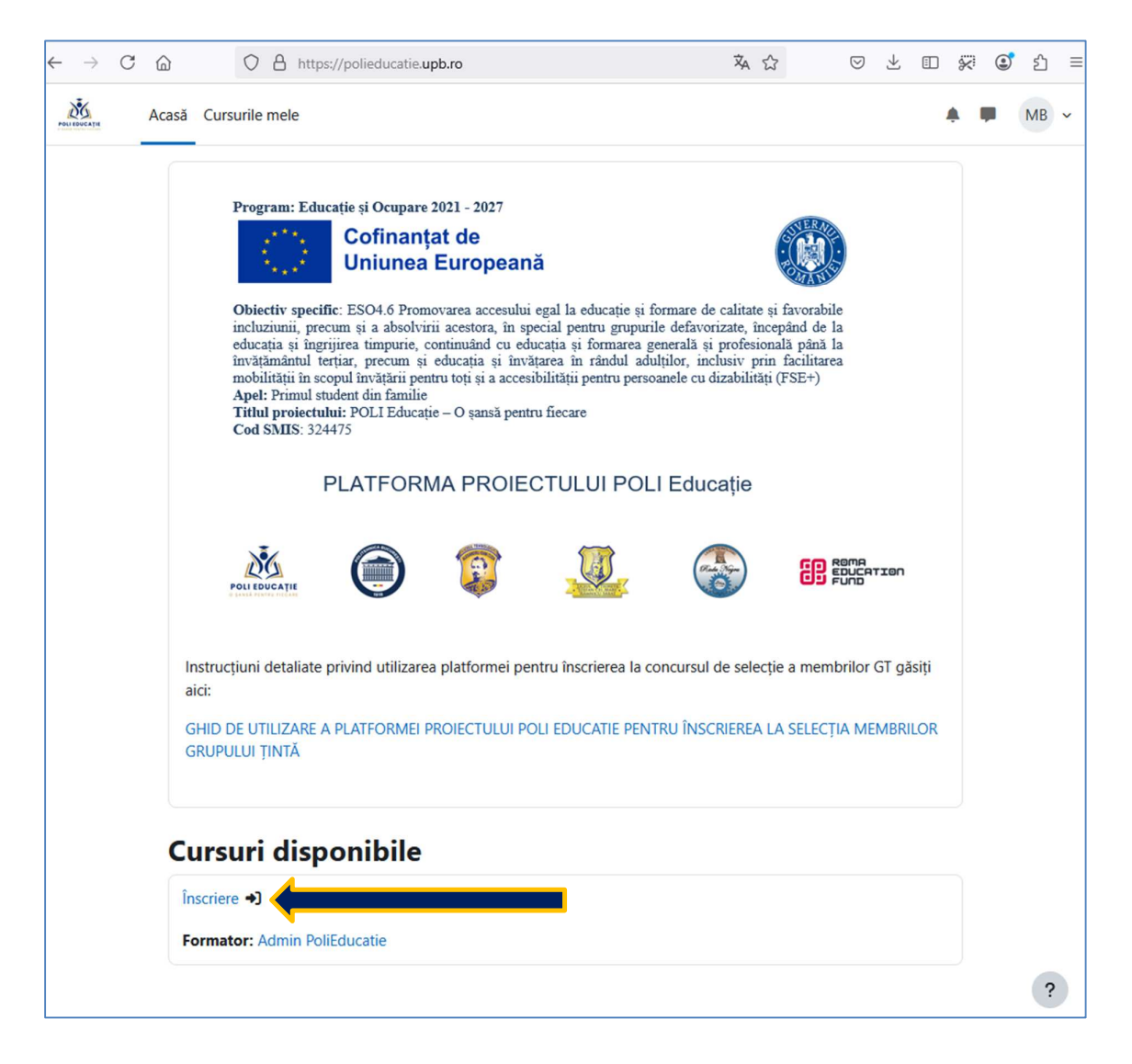

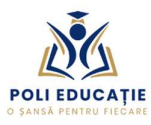

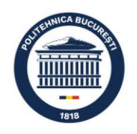

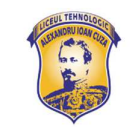

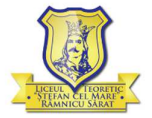

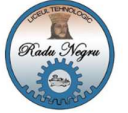

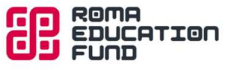

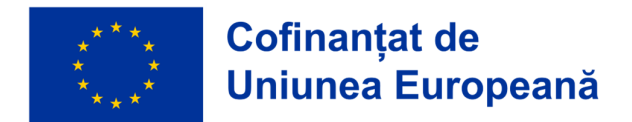

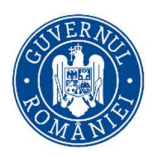

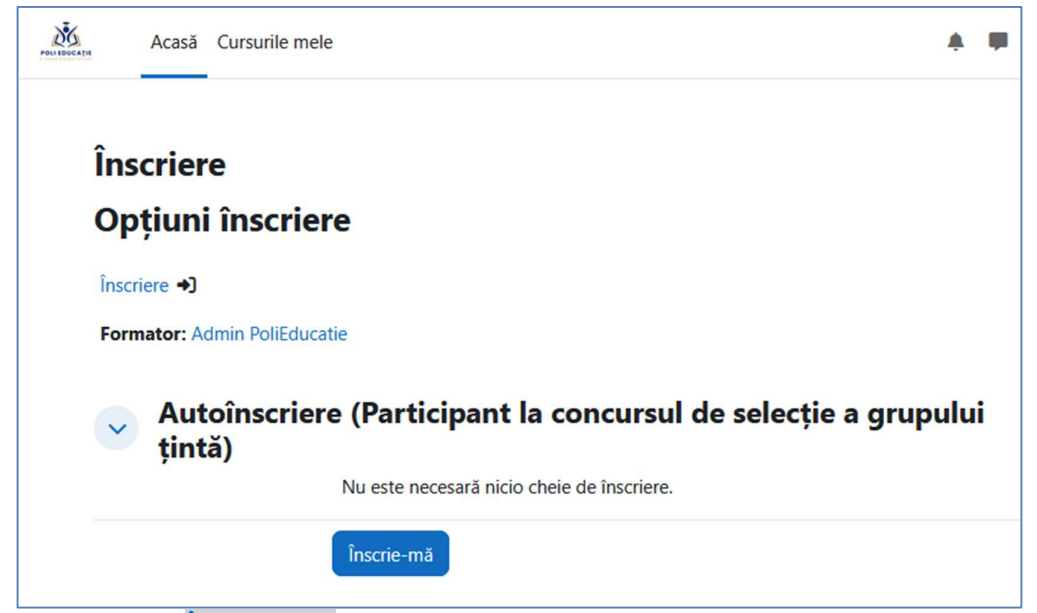

## Apăsați butonul Înscrie-mă.

Va fi afișat mesajul "Sunteți înscris la curs" și veți avea acces la secțiunile dedicate pentru încărcarea documentelor pentru completarea dosarului de înscriere:

| Acasă Cursunie mele                                   |                                                                                                    | A. # |
|-------------------------------------------------------|----------------------------------------------------------------------------------------------------|------|
| ERAL                                                  | Înscriere                                                                                                    |      |
| nulare pentru elevi/absolvenți                        | Curs Note Mai mult ~                                                                                                    |      |
| nulare pentru studenți 👜<br>pletarea dosarului pentru | Sunteți înscris la curs. X                                                                                                    |      |
| rcați cererea de înscriere                            |                                                                                                    |      |
| rcați copia actului de identit                        | GENERAL Restrange toate sectionile                                                                                                 |      |
| rcați documentele dovedito                            | Formulare pentru elevi/absolventi                                                                                                  |      |
| cați adeverința de la liceu                           |                                                                                                    |      |
| rcați declarația pe propria ră                        | Formulare pentru studenți  Mu arte direccibil darit darit darit Bay/chulant tiu contina Student                                    |      |
|                                                       |                                                                                                    |      |
|                                                       | Completarea dosarului pentru înscriere - elevi/absolvenți                                                                          |      |
|                                                       | inclarcați cererea de inscriere<br>Se deschilde joi, 15 mai 2025, 0000                                                             |      |
|                                                       | Incircaști copia actului de identitate<br>Se destâter și, 15 mi 2023, 0000                                                         |      |
|                                                       | Inclarcați documentele doveditoare pentru încadrarea în categorile eligibile<br>Se destâteir pi, 15 mai 2023, 0000                 |      |
|                                                       | Inclarcati adeverinta de la liceu<br>Se decidide joi, 15 mai 2023, 0000                                                            |      |
|                                                       | Indiraciji decluratia pe propria rikopundere privind evitarea dublei finanțări     Se decluide pir, 15 mai 2025, 0000              |      |
|                                                       | Incircaști declarația pe propria răspundere privînd prelucrarea datelor cu caracter personal<br>Se deschide jui, 15 mai 2025, 0000 |      |
|                                                       |                                                                                                    |      |

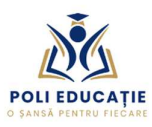

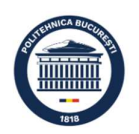

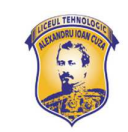

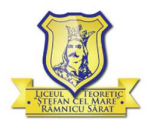

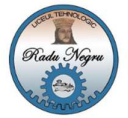

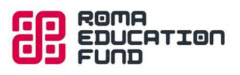